## Como acceder ao pago telemático do comedor escolar

 Na páxina web do Espazo Abalar <u>edu.xunta.gal/espazoAbalar/</u> picar "Acceso aos servizos"

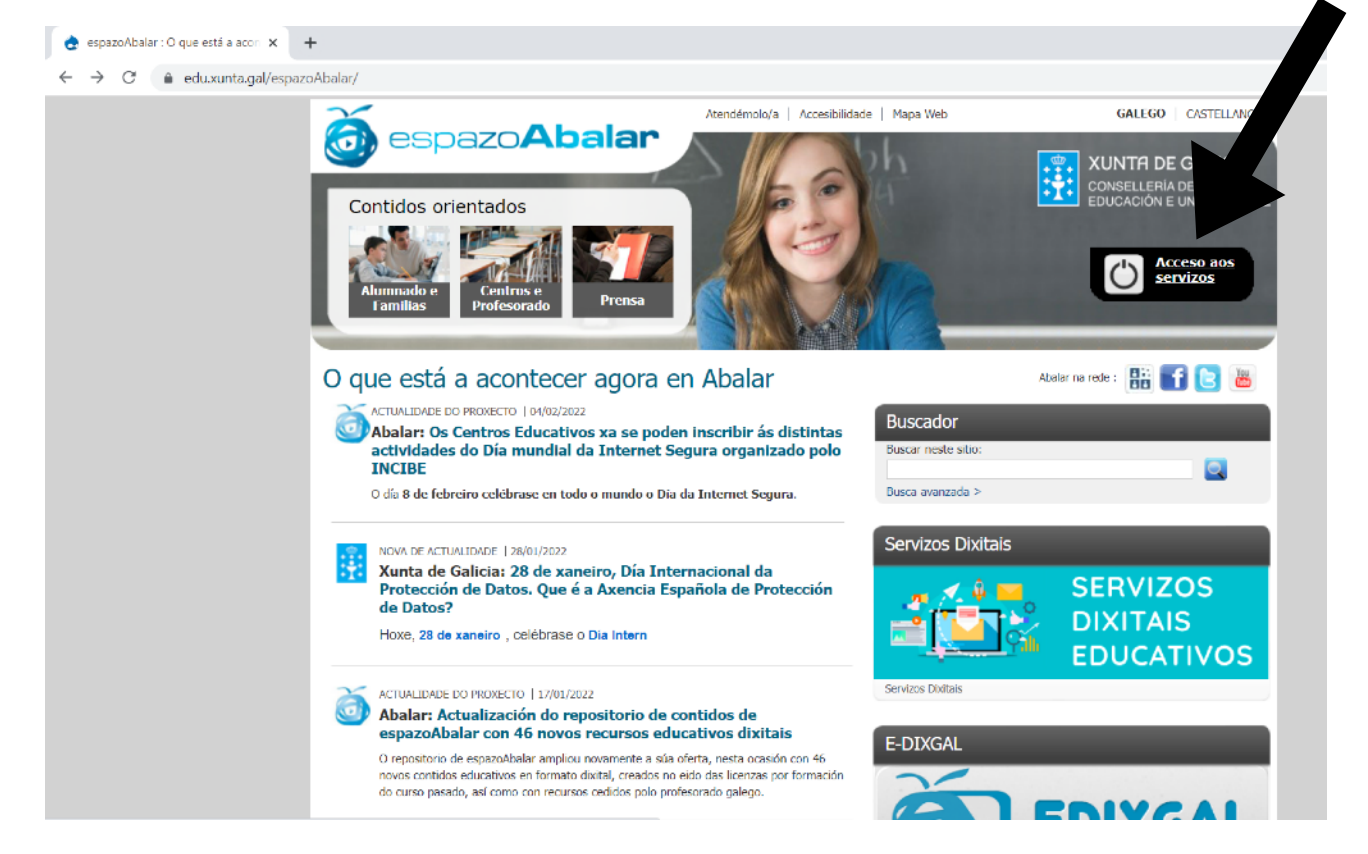

## <complex-block>

| Identif(quese                                                   | × +                                                                                                    |                                                                                               |  |  |  |  |  |
|-----------------------------------------------------------------|----------------------------------------------------------------------------------------------------|-----------------------------------------------------------------------------------------------|--|--|--|--|--|
| $\leftrightarrow$ $\rightarrow$ $C'$ $($ $\triangleq$ casaut.ee | ← → C 🔒 casaut.edu.xunta.gal/cas/login?service=https%3A%2F%2Fwww.edu.xunta.gal%2Fabalar%2Fj acegi cas_security_check |                                                                                               |  |  |  |  |  |
| 10                                                              | ABALAR                                                                                                    | <b>FTTT</b>                                                                                   |  |  |  |  |  |
| and the second second                                           | Identifíquese                                                                                                    |                                                                                               |  |  |  |  |  |
| Con Certificad                                                  | O Usuario de educación *                                                                                             |                                                                                               |  |  |  |  |  |
| Dixital                                                         | Conta de usuario (sen @edu.xunta.gal)                                                                                |                                                                                               |  |  |  |  |  |
| Bixitai                                                         | Contrasinal                                                                                                    |                                                                                               |  |  |  |  |  |
|                                                                 | Entrar<br>Du entre con certificado dixital                                                                           | XUNTA DE GALICIA<br>CONSELLERÍA DE CULTURA,<br>EDUCACIÓN E UNIVERSIDADE                       |  |  |  |  |  |
|                                                                 | Autenticación mediante certificado dixital                                                                           | Servizo prestado pola Conselleria de Cultura, Educación e<br>Universidade<br>Xunta de Galicia |  |  |  |  |  |
|                                                                 | Contacto 🕜 Axuda                                                                                                    |                                                                                               |  |  |  |  |  |

3. Picar en "Ver Alumno" (no apartado "2 espazo Familias" do menú da esquerda)

| 🔁 abalar 🛛 🗙                                                       | +                                    |                                  |                                           | ~ -   |
|--------------------------------------------------------------------|--------------------------------------|----------------------------------|-------------------------------------------|-------|
| $\leftrightarrow$ $\rightarrow$ $C$ $\triangleq$ edu.xunta.gal/aba | lar/InicioAbalar.do                  |                                  |                                           | 12 \$ |
| 🧕 espazoAbalar 🗏                                                   | S (2)                                | <u>j</u> e 🗖                     | ò                                         |       |
| 1 Inicio                                                           | Inicio > Familias                    |                                  |                                           |       |
| 2 espazo Familias                                                  |                                      |                                  |                                           |       |
|                                                                    | à                                    |                                  |                                           |       |
|                                                                    |                                      |                                  |                                           |       |
|                                                                    | CPI Alcalde Xosé Piche               |                                  |                                           |       |
|                                                                    | 17/01/2022 : PROTOCOLO DE VIXILANCIA | A E CONTROL EPIDEMIOLÓXICO FRONT | VIRUS SARS-CoV-2 (COVID-19) NO ÁMBITO EDU |       |
|                                                                    | 12/01/2022 : MUSEO DA PATACA         |                                  |                                           |       |
|                                                                    | 11/01/2022 : RECOLLIDA DAS MASCARIL  | LAS                              | •                                         |       |
|                                                                    |                                      | Ver Alumno                       |                                           |       |
|                                                                    | à                                    |                                  |                                           |       |
|                                                                    |                                      |                                  |                                           |       |
|                                                                    | CPI Alcalde Xosé Pichel ,            |                                  |                                           |       |

## 4. Picar en "Servizos Complementarios"

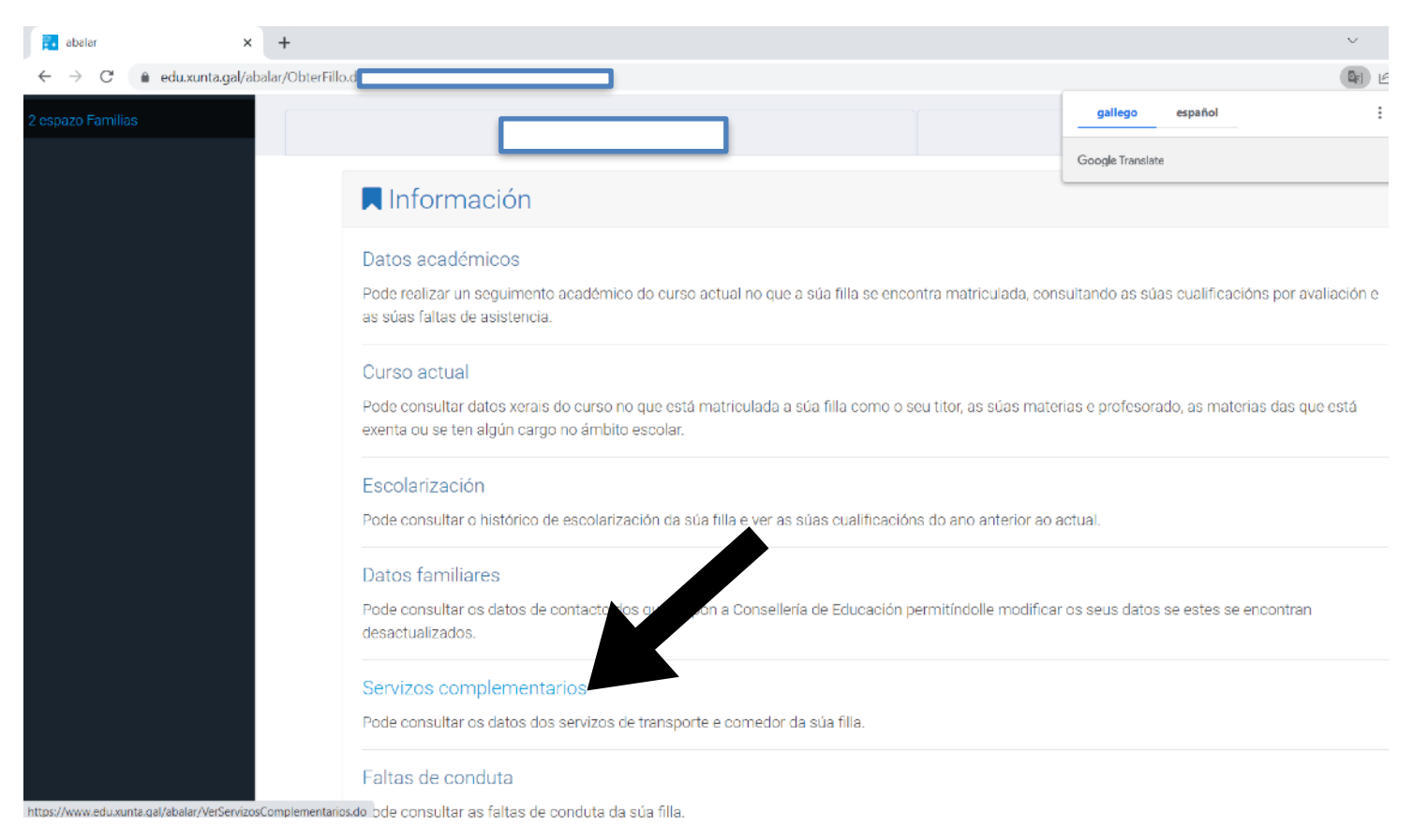

5. Na parte baixa da páxina aparece unha táboa cos meses de comedor detallados. Picar na columna de "Pago telemático" no mes que se desexa pagar.

| abalar                               | ×                 | +               |                                                                                           |                             |                    |                                       |              |              | ~ -                          |
|--------------------------------------|-------------------|-----------------|-------------------------------------------------------------------------------------------|-----------------------------|--------------------|---------------------------------------|--------------|--------------|------------------------------|
| $\leftrightarrow$ $\rightarrow$ C $$ | edu.xunta.gal/aba | alar/VerServizo | osComplementarios.do                                                                      |                             |                    |                                       |              |              | ම් ෙල්                       |
|                                      |                   |                 | ▲ IMPORTANTE:<br>Durante o proceso de pago n<br>páxina e se completa o proce              | o portal continuar a<br>so. | ata o final. Unha  | vez se peche a solapa que se abriu, : | a aplicación | volve automá | ticamente a esta             |
|                                      |                   |                 | Ver menú comedor                                                                          |                             |                    |                                       |              |              |                              |
|                                      |                   |                 | Mes                                                                                       | Descr                       | ición              | Quenda                                | Días         | Impreso      | Pago telemático              |
|                                      |                   |                 | Xuño                                                                                      | Abono                       | Euros              | INFANTIL-PRIMARIA                     | 0            |              |                              |
|                                      |                   |                 | Maio                                                                                      | Abono                       | Euros              | INFANTIL-PRIMARIA                     | 0            |              |                              |
|                                      |                   |                 | Abril                                                                                     | Abono                       | Euros              | INFANTIL-PRIMARIA                     | 0            |              |                              |
|                                      |                   |                 | Marzo                                                                                     | Abono                       | Euros              | INFANTIL-PRIMARIA                     | 0            |              |                              |
|                                      |                   |                 | Febreiro                                                                                  | Abono                       | Euros              | INFANTIL-PRIMARIA                     | 0            |              |                              |
|                                      |                   |                 | Xaneiro                                                                                   | Abono                       | Euros              | INFANTIL-PRIMARIA                     | 16           | 72           |                              |
|                                      |                   |                 | Decembro                                                                                  | Abono                       | Euros              | INFANTIL-PRIMARIA                     | 11           |              |                              |
|                                      |                   |                 | Novembro                                                                                  | Abono                       | Euros              | INFANTIL-PRIMARIA                     | 20           | 72           |                              |
|                                      |                   |                 | Outubro                                                                                   | Abono                       | Euros              | INFANTIL-PRIMARIA                     | 19           | 72           | CIXTEC<br>Centre Informático |
|                                      |                   |                 | Setembro                                                                                  | Abono                       | Euros              | INFANTIL-PRIMARIA                     | 0            |              |                              |
|                                      |                   |                 | * O impreso dun mes estará dispoñible para<br>* O naco das tavas non está dispoñible ante | a súa descarga nos pri      | meiros días do mes | seguinte.                             |              |              |                              |

6. Seguir coas instrucións de pago.